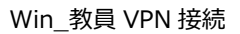

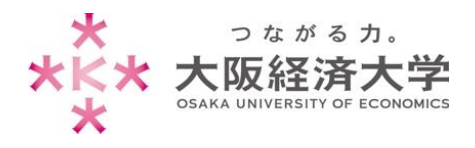

# VPN 接続方法 (Windows)

学外 PC から図書館等のデータベースおよび、本学 Web サービスを閲覧する場合、以下の設定を行ってください。 ※[Windows 10]、[Internet Explorer 11](Microsoft Edge は非対応)での操作を例にしております。

# 初回アクセス時の設定

※2回目以降のアクセスは p.5 を参照してください。

1. [Internet Explorer]を起動し、[設定]<sup>③</sup>→[インターネットオプション]をクリックします。

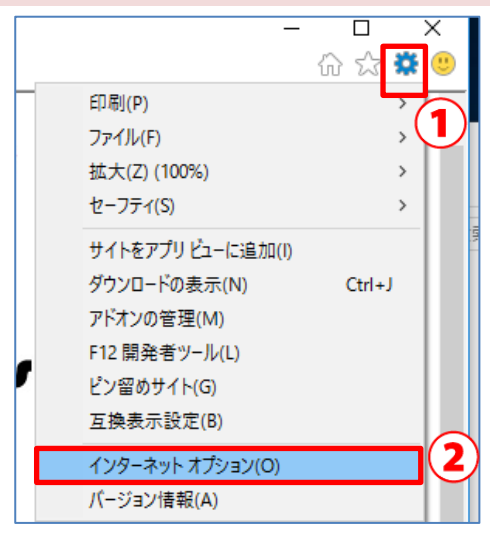

2. [セキュリティ]タブ→[信頼済みサイト]→[サイト]をクリックします。

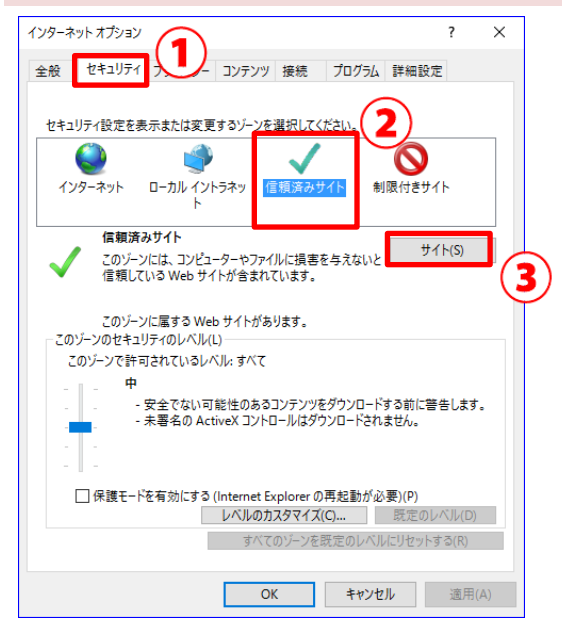

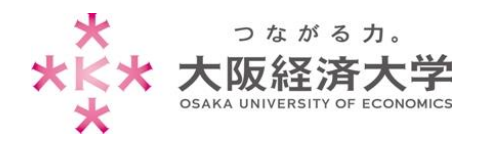

3. [この Web サイトをゾーンに追加する]欄に以下の URL を入力し、[追加]をクリックします。

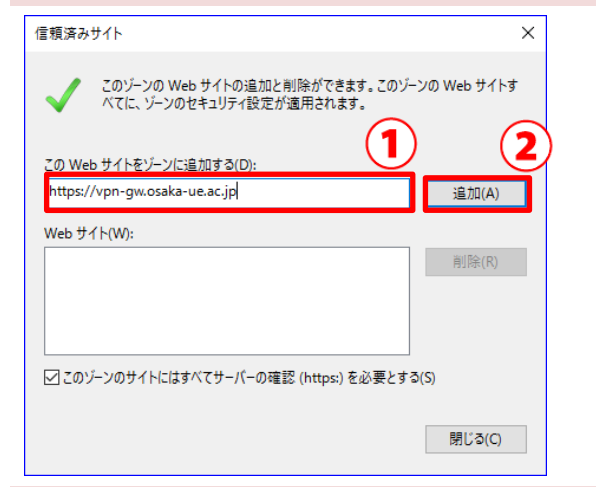

以下の情報を入力します。 [https://vpn-gw.osaka-ue.ac.jp/]

### 4. [Web サイト]欄に URL が入力されたことを確認し、[閉じる]をクリックします。

| 信頼済みサイト                                                          | ×     |
|------------------------------------------------------------------|-------|
| このゾーンの Web サイトの追加と削除ができます。このゾーンの Web<br>べてに、ゾーンのセキュリティ設定が適用されます。 | サイトす  |
|                                                                  |       |
| 20 Web サイトをソーンに追加する(D):<br>  追加                                  | ]∏(A) |
| Web サイト(W):                                                      |       |
| https://vpn-gw.osaka-ue.ac.jp                                    | 余(R)  |
|                                                                  |       |
|                                                                  |       |
| ☑ このゾーンのサイトにはすべてサーバーの確認 (https:) を必要とする(S)                       |       |
| 881*                                                             | 3(0)  |
| - J (R                                                           | (C)   |

5. [https://vpn-gw.osaka-ue.ac.jp/]とアドレスバーに入力して接続します。

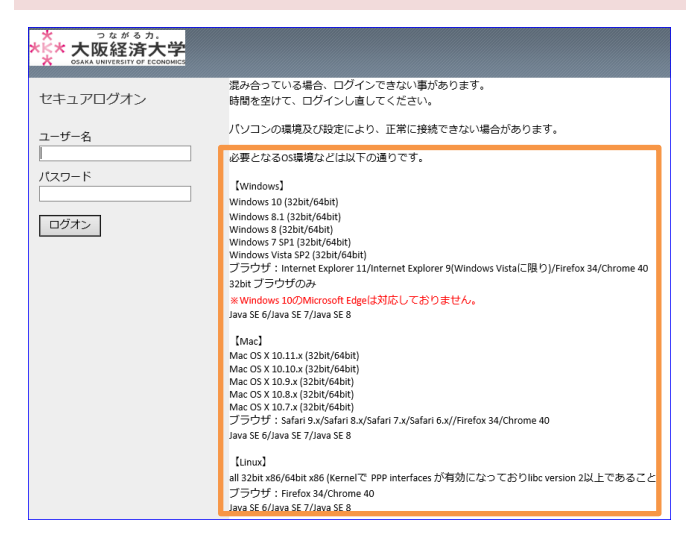

画面に接続に必要なシステム環境が表示されていま す。お使いの端末が条件を満たしているかご確認くだ さい。

※対応環境は変更になる場合があります。

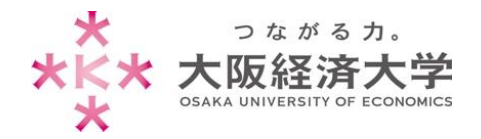

6. [ユーザー名]欄と[パスワード]欄を入力し、[ログオン]をクリックします。

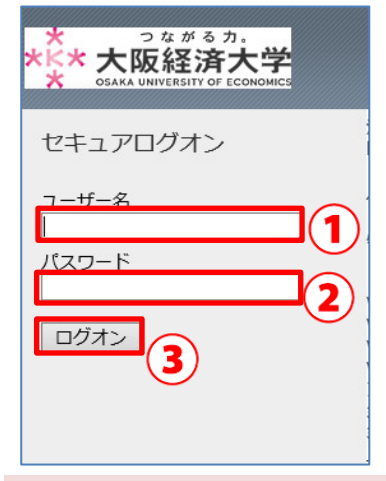

以下の情報を入力します。 ユーザー名欄: 本学システムで使用するユーザーID パスワード欄: 入力したユーザーID に対応したパスワード

7. アドオンのメッセージが表示されますので「インストール」をクリックします。

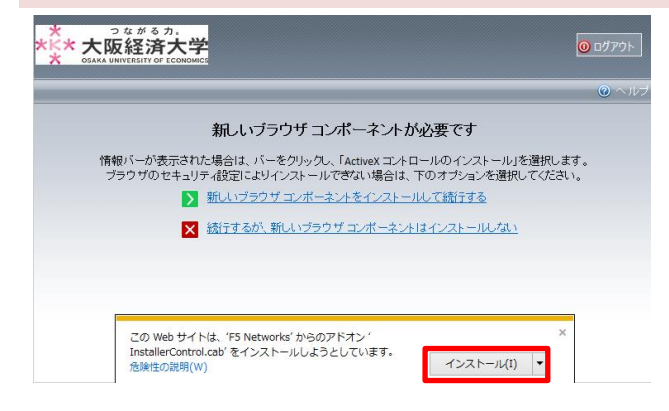

### 8. インストーラーが表示されますので、[その他のオプションの表示]をクリックします。

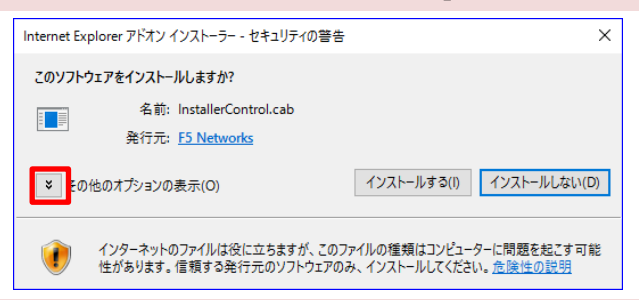

#### 9. ["F5Networks"からのソフトウェアを常にインストールする]を選択し[インストールする]をクリックします。

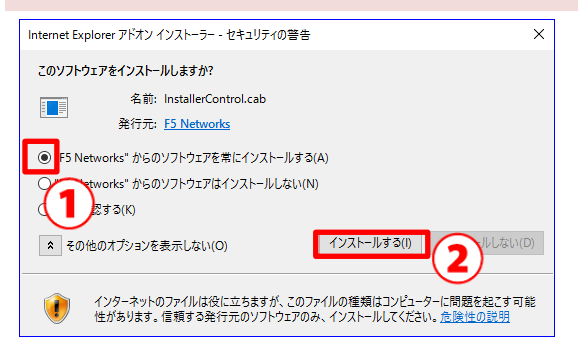

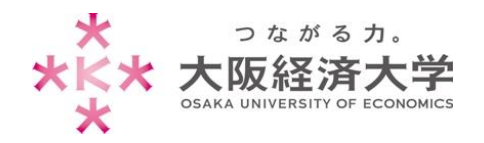

10.ユーザーアカウント制御のウィンドウが表示された場合には[はい]をクリックします。

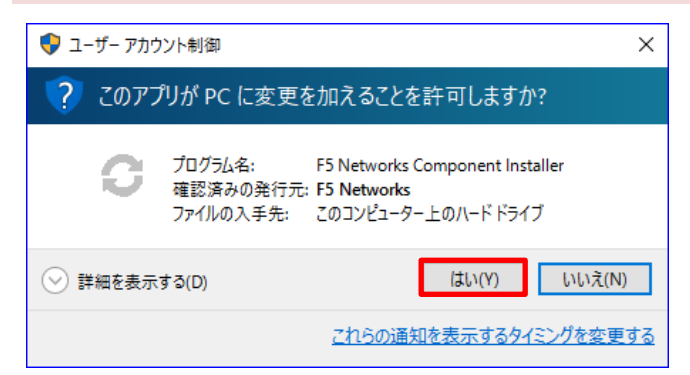

11.以下の画面が表示された場合には、[今後、このプログラムに関する警告を表示しない]にチェックを入れ、 [許可する]をクリックします。

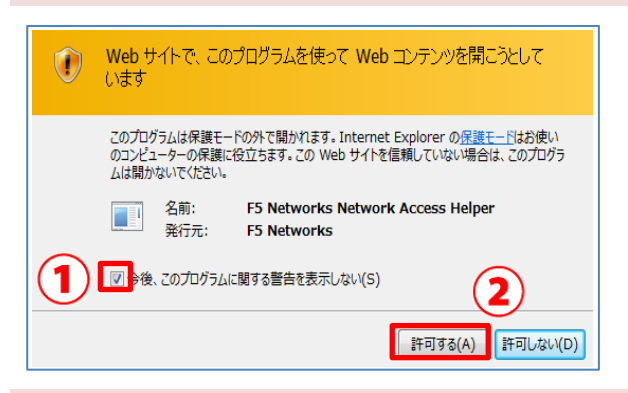

12.タスクバーにアイコンが表示されれば接続完了です。新しくブラウザを起動してウェブページへアクセスします。

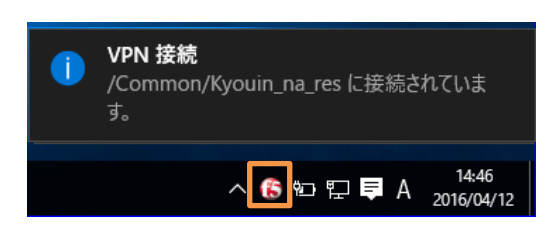

大学ホームページや KVC、特定のデータベースにのみ 接続ができます。

許可されていないウェブサイトへは接続できません。

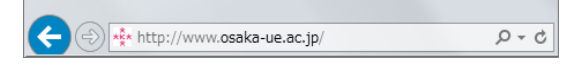

大阪経済大学ホームページ URL http://www.osaka-ue.ac.jp/

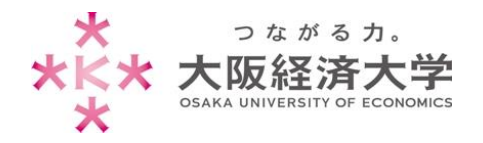

# 2回目以降の接続方法

1. [https://vpn-gw.osaka-ue.ac.jp/]とアドレスバーに入力して接続します。

| 쑺 つながる力。                     |                                                                                       |
|------------------------------|---------------------------------------------------------------------------------------|
| *长* 大阪経済大学                   |                                                                                       |
| SAKA UNIVERSITY OF ECONOMICS |                                                                                       |
|                              | 混み合っている場合、ログインできない事があります。                                                             |
| セキュアロクオン                     | 時間を空けて、ログインし直してください。                                                                  |
| フーザー名                        | パソコンの環境及び設定により、正常に接続できない場合があります。                                                      |
|                              | 必要となるos環境などは以下の通りです。                                                                  |
| パスワード                        |                                                                                       |
|                              | [Windows]                                                                             |
|                              | Windows 10 (32bit/64bit)                                                              |
| ログオン                         | Windows 8 (32bit/64bit)                                                               |
|                              | Windows 7 SP1 (32bit/64bit)                                                           |
|                              | ブラウザ:Internet Explorer 11/Internet Explorer 9(Windows Vista(こ限り)/Firefox 34/Chrome 40 |
|                              | 32bit ブラウザのみ                                                                          |
|                              | *Windows 10のMicrosoft Edgeは対応しておりません。                                                 |
|                              | Java SE 6/Java SE 7/Java SE 8                                                         |
|                              | [Mac]                                                                                 |
|                              | Mac OS X 10.11.x (32bit/64bit)                                                        |
|                              | Mac OS X 10.10.x (32bit/64bit)                                                        |
|                              | Mac OS X 10.5.X (32bit/64bit)<br>Mac OS X 10.8.X (32bit/64bit)                        |
|                              | Mac OS X 10.7.x (32bit/64bit)                                                         |
|                              | ノラウザ:Safari 9.x/Safari 8.x/Safari 7.x/Safari 6.x//Hirefox 34/Chrome 40                |
|                              |                                                                                       |
|                              | [Linux]                                                                               |
|                              | all 32bit x86/64bit x86 (Kernelで PPP interfaces が有効になっておりlibc version 2以上であること        |
|                              | フラワサ:Firefox 34/Chrome 40                                                             |
|                              | Java JE 0/Java JE //Java JE 0                                                         |

画面に接続に必要なシステム環境が表示されていま す。お使いの端末が条件を満たしているかご確認くだ さい。

※対応環境は変更になる場合があります。

2. [ユーザー名]欄と[パスワード]欄を入力し、[ログオン]をクリックします。

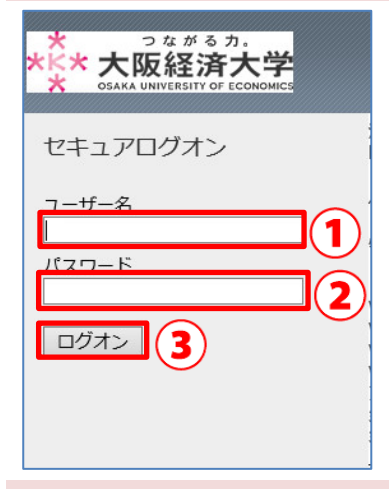

以下の情報を入力します。 ユーザー名欄: 本学システムで使用するユーザーID パスワード欄: 入力したユーザーID に対応したパスワード

3. ユーザーアカウント制御のウィンドウが表示された場合には[はい]をクリックします。

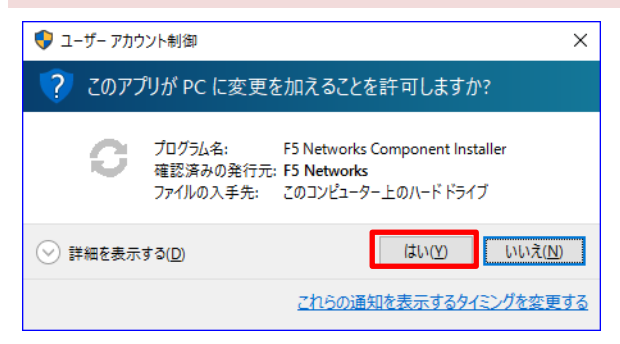

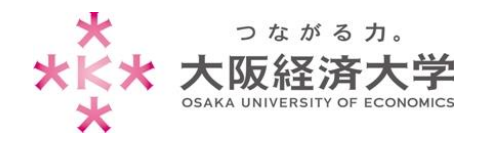

### 4. タスクバーにアイコンが表示されれば接続完了です。新しくブラウザを起動してウェブページへアクセスします。

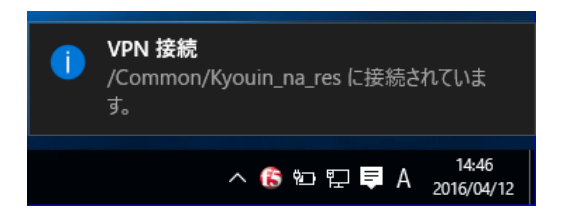

大学ホームページや KVC、特定のデータベース にのみ接続ができます。

許可されていないウェブサイトへは接続できませ

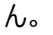

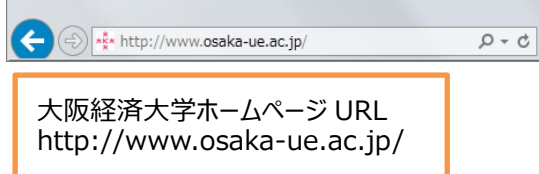

## 切断方法

1. タスクバーのアイコンを右クリックし、[コネクションを終了]をクリックします。

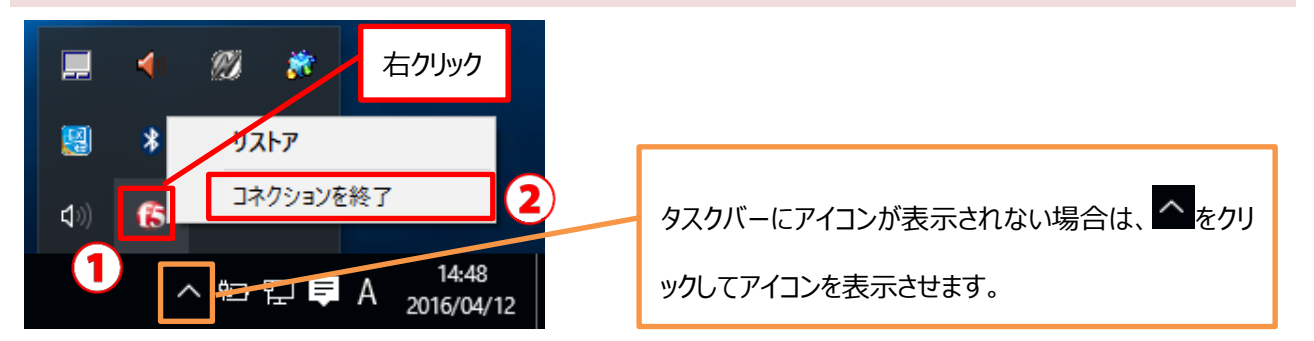

以上

作成日:2016/05/04 情報処理センター ヘルプデスク 内線番号 4080